## Case 1:19-cv-12608-WGY Document 85-23 Filed 05/04/21 Page 1 of 3

# EXHIBIT V

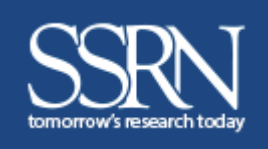

# SSRN PAPER SUBMISSION PROCESS

Easy Submission Steps

#### **Submission Checklist**

A free SSRN User Account is required to submit a paper. You will also need...

- ✓ Paper title (in English)
- ✓ Date the paper was written
- ✓ Abstract/summary of the paper (in English)
- ✓ Names, affiliations, and email addresses of all authors
- Copyright holder permission (if applicable)
- ✓ Paper, if uploaded, must be in PDF format
- ✓ To review SSRN's Terms of Use

Other Relevant Information to Include:

- Working Paper Series
- Citation, if published

SSRN (Social Science Research Network) is the number one research repository in the world, with networks that span across multiple disciplines. These research networks are micro-communities where researchers come together to share their research. The SSRN eLibrary hosts over 380,000 authors and over 800,000 abstracts.

Many of the articles available on SSRN are shared years before they are published in a journal, and during the lifecycle of the article on SSRN we provide you with thorough analytics demonstrating an article's impact.

Submitting a paper to SSRN is a simple process. When your paper has been processed, or if we have questions, you will be notified via email.

Welcome to SSRN!

Review the checklist above to make sure you have the details you need before you start. You must have an account on SSRN before proceeding. <u>Link to SSRN login/register page.</u>

### Follow the steps below to submit your paper to SSRN

#### 1. Submit A Paper

From the SSRN Home Page click on **SUBMIT A PAPER** from the top navigation tool bar

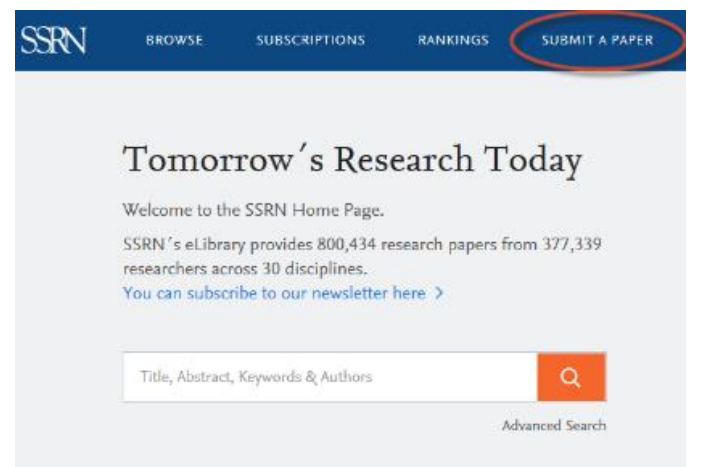

#### 2. Terms of Use

SSRN's Scholarly Paper Policy: SSRN is devoted to the public display and distribution of scholarly research in a broad range of fields. SSRN does not peer review submissions. A submission that is not part of the worldwide scholarly discourse in its field is not eligible for public distribution through the SSRN eLibrary and SSRN's search engine.

**NOTE:** If you are submitting on behalf of an author, add yourself as an "Assistant" in the Author section. This will allow you to: submit on their behalf or make revisions. In order to add authors to the form, see *Section 4: Adding Authors*.

| IMPORTANT: By clicking the "Continue" button, you agree to SSRN's Terms of Use.                                                                                                    |
|----------------------------------------------------------------------------------------------------|
| You do not transfer copyright for any papers (or other documents) you post on SSRN.<br>When you upload a paper, you give SSRN the non-exclusive right to post and distribute<br>your paper. You retain the right to remove your paper from SSRN at any time.                                                                                                    |
| When you provide material to SSRN and accept our Terms of Use, you confirm to us that your submission does not violate other parties' copyright or other proprietary rights. You may post your paper to SSRN only if you are the copyright owner, have the copyright owner's permission, are permitted to do so under your publishing agreement or the publisher's copyright policies (see www.howcanishareit.com for more information) or your institution's license agreement or under a Creative Commons license. Generally, an author can convey this right, unless he or she has granted exclusive electronic rights to a publisher. If you have questions about copyright, please contact the publisher, your librarian or SSRN, and see our FAQ for more information. |
| Continue                                                                                                    |

Read the text that appears on the screen before proceeding.

SSRN does not take copyright on your paper. You are giving SSRN a non-exclusive right to post and distribute your paper. You retain the right to remove your paper from SSRN at any time.

Click here to read SSRN's Terms of Use

Click *Continue* to enter the submission form.

#### 3. SSRN Submission Form

Complete the Submission Form (details below) and click on *Submit* to *SSRN* 

#### NOTE: You must click on SAVE

in each section of the form before submitting your paper.

**CAUTION:** As you fill out the submission form click "Save" on each section to ensure that no work is lost. If you decide to leave the form before submitting the paper, you can come back and finish later if you clicked *"Save"* in each section and clicked on the *"Save and Close All"* link at the top of the submission form" before closing the browser window.

To return to the form, go to your My Papers page accessible from your SSRN HQ page. The paper will be listed in the "In Process Papers" section of your My Papers Page and its status in the Status column will be "Not Submitted". To continue the in-process submission or revision click on the Edit button in the Edit Column for this submission.

| Abstract New Submission Submission Started                                                                 |                                                                                                    |
|----------------------------------------------------------------------------------------------------|----------------------------------------------------------------------------------------------------|
| Expand All Sections (NEED HELP?)<br>for Editing                                                            |                                                                                                    |
| Upload full text PDF document Edit Availability                                                            |                                                                                                    |
| Availability: Publicly Available in the SSRN eLibrary                                                      | 5 T A T U S<br>NOT SUBMITTED                                                                                                    |
| Abstract Preview                                                                                           | File: File Not Uploaded                                                                                                    |
| [enter Paper Title]                                                                                        | Availability: Public                                                                                                    |
| Firstname Lastname                                                                                         | Title: Incomplete                                                                                                    |
| affiliation not provided to SSRN                                                                           | Authors: Complete 🗸                                                                                                    |
| [enter Paper Date]                                                                                         | Reference: Complete 🗸                                                                                                    |
| Working Paper Series                                                                                       | Abstract: Incomplete Abstract required                                                                                                    |
|                                                                                                    | Classification: Incomplete<br>Selection required                                                                                                    |
| Abstract:<br>[enter Abstract Body, Keywords, and JEL Classifications]                                      | Submit to SSRN                                                                                                    |
|                                                                                                    | By selecting this Availability, your submission will:                                                                                                    |
| eJournal Classifications                                                                                   | immediately display on your                                                                                                    |
| [enter Classification(s)]                                                                                  | Author page <ul> <li>display a "Submission</li> <li>Under Review" watermark</li> <li>on the Abstract page until</li> <li>the submission is approved</li> <li>be immediately searchable</li> <li>by both SSRN and external</li> <li>search engines</li> </ul> |
| Suggested Citation                                                                                         |                                                                                                    |
| Lastname, Firstname, 3169442 (April 26, 2018). Available at SSRN: <u>https://ssrn.com/abstract=3169442</u> |                                                                                                    |
| Contact Information                                                                                        |                                                                                                    |
| Firstname Lastname (Contact Author)<br>affiliation not provided to SSRN                                    |                                                                                                    |